## Walkthrough and exercise for agile metamodelling in AOAME

## 1 Walkthrough

- Show the 335 cloud services in the ontology by firing the query:

PREFIX rdf: <http://www.w3.org/1999/02/22-rdf-syntax-ns#> PREFIX rdfs: <http://www.w3.org/2000/01/rdf-schema#> PREFIX bpaas: <http://ikm-group.ch/archimeo/bpaas#>

```
SELECT ?CS
WHERE {
    ?C rdf:type bpaas:CloudService.
    ?C rdfs:label ?CS .
}
```

- Extend Service Task with "Send Invoice" AND add Semantic Mapping: hasAPQCCategory and select Transmit billing data to customer.

| Add Properties | for Send Invoice   |                  |  |
|----------------|--------------------|------------------|--|
| Datatype       | Bridging Connector | Semantic Mapping |  |
|                |                    |                  |  |

## Add Semantic Mapping (Object Property)

| Ir | nsert new Semantic Map | pping                                                                                     |
|----|------------------------|-------------------------------------------------------------------------------------------|
|    | hasAPQCCategory        | Range:http://ikm-<br>group.ch/archimeo/apqc#9_2_2_3_Transmit_billing_data_to_customers_1∕ |
|    | Cancel                 |                                                                                           |

- You can prove that the relation has been entered by firing the following query:

PREFIX rdf: <http://www.w3.org/1999/02/22-rdf-syntax-ns#> PREFIX rdfs: <http://www.w3.org/2000/01/rdf-schema#> PREFIX bpaas: <http://ikm-group.ch/archimeo/bpaas#> prefix mod: <http://fhnw.ch/modelingEnvironment/ModelOntology#> prefix lo: <http://fhnw.ch/modelingEnvironment/LanguageOntology#>

```
SELECT ?labelSubject ?labelObject
WHERE {
lo:hasAPQCCategory rdfs:range ?object .
lo:hasAPQCCategory rdfs:domain ?subject .
?object rdfs:label ?labelObject .
?subject rdfs:label ?labelSubject .
}
```

|   | labelSubject   | ₿ | labelObject                          |
|---|----------------|---|--------------------------------------|
| 1 | "Send Invoice" |   | "Transmit billing data to customers" |

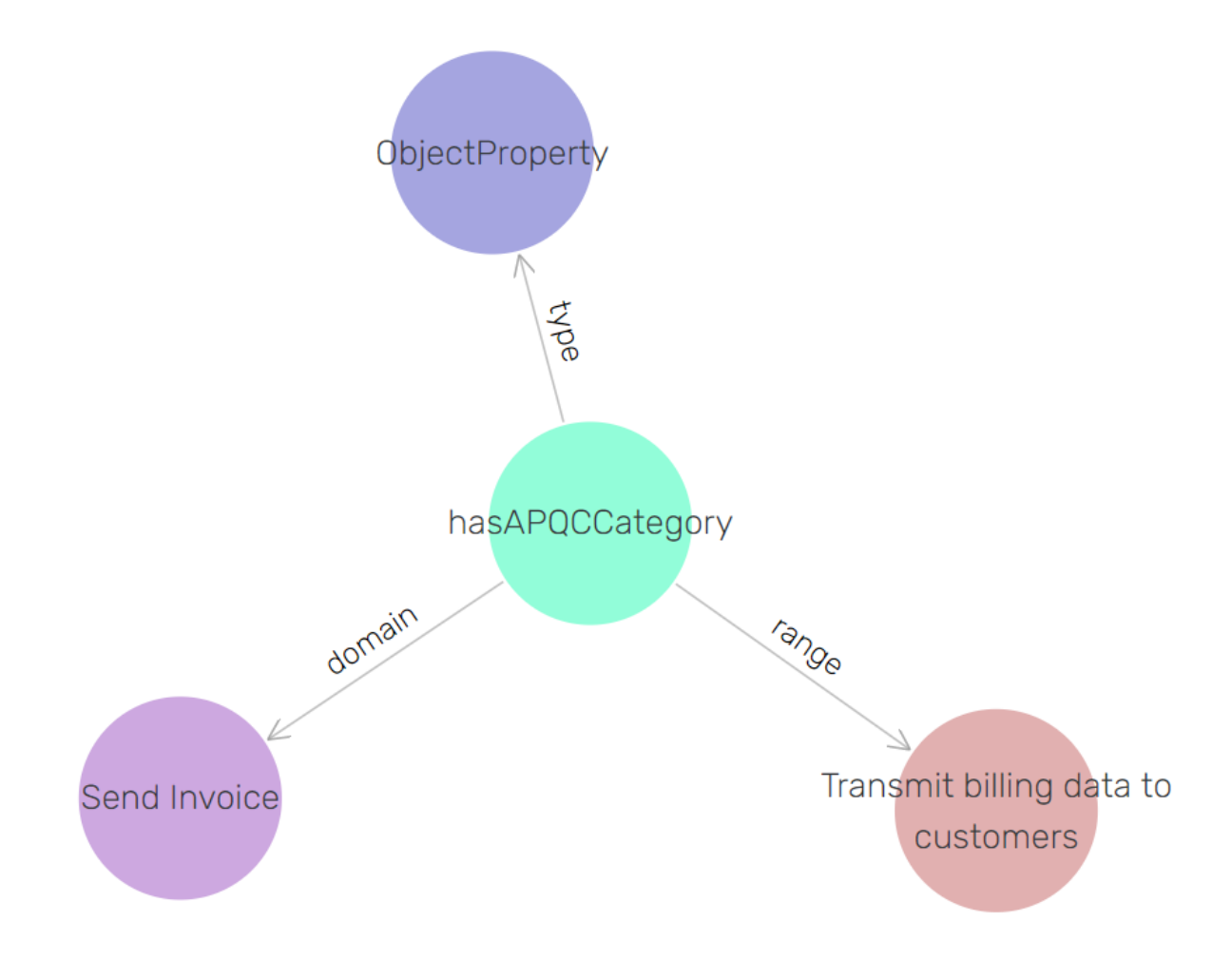

- Select all the CloudServices that point to the same APQC category

PREFIX rdf: <http://www.w3.org/1999/02/22-rdf-syntax-ns#> PREFIX rdfs: <http://www.w3.org/2000/01/rdf-schema#> PREFIX bpaas: <http://ikm-group.ch/archimeo/bpaas#> prefix mod: <http://fhnw.ch/modelingEnvironment/ModelOntology#> prefix lo: <http://fhnw.ch/modelingEnvironment/LanguageOntology#>

Show results:

|   | cs                                                                | ₽ | label          |
|---|-------------------------------------------------------------------|---|----------------|
| 1 | <http: archimeo="" bdata#ninja_email="" ikm-group.ch=""></http:>  |   | "Ninja_email"  |
| 2 | <http: archimeo="" bdata#invoiceninja="" ikm-group.ch=""></http:> |   | "InvoiceNinja" |
| 3 | <http: archimeo="" bdata#nextcloud="" ikm-group.ch=""></http:>    |   | "NextCloud"    |
| 4 | <http: archimeo="" bdata#ymens_email="" ikm-group.ch=""></http:>  |   | "YMENS Email"  |
| 5 | <http: archimeo="" bdata#drive="" ikm-group.ch=""></http:>        |   | "Drive"        |
| 6 | <http: archimeo="" bdata#gmail="" ikm-group.ch=""></http:>        |   | "Gmail"        |
| 7 | <http: archimeo="" bdata#dropbox="" ikm-group.ch=""></http:>      |   | "Dropbox"      |
| 8 | <http: archimeo="" bdata#mailjet="" ikm-group.ch=""></http:>      |   | "MailJet"      |

Below, one can see that the new relation *hasAPCQCategory* allows the navigation to the Cloud-Service.

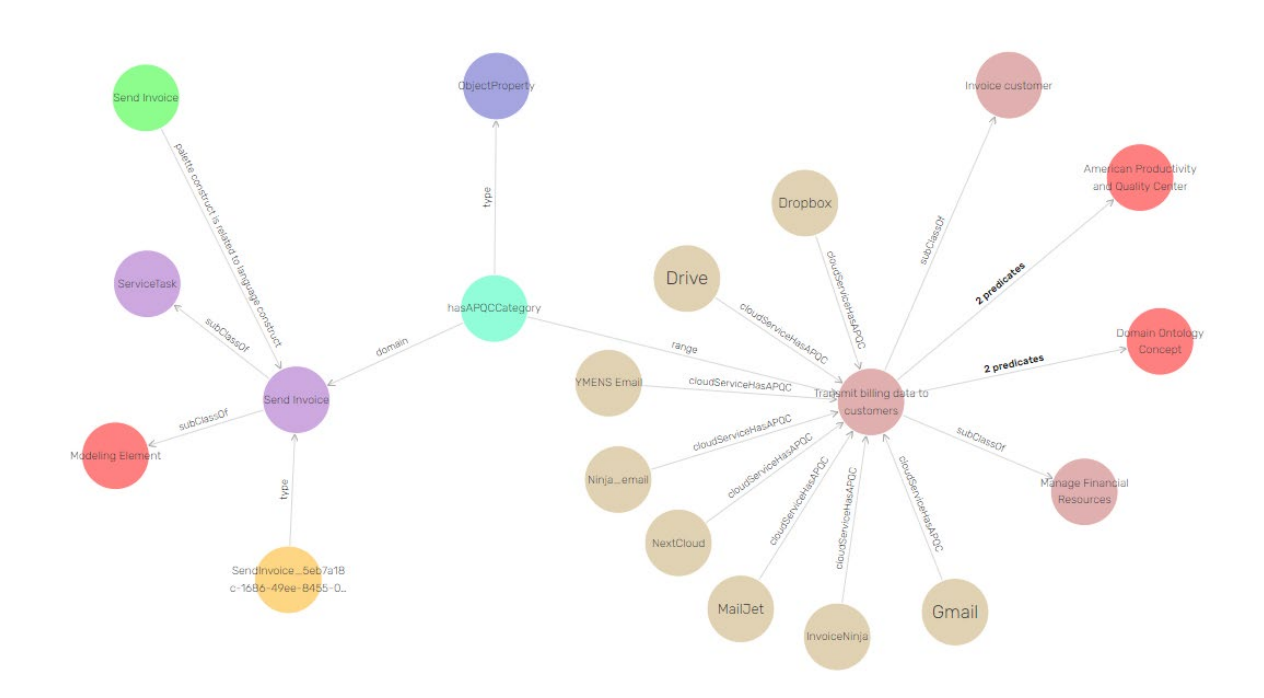

- Let's now add the monthly availability of the cloud service to the extended element by adding the attribute to the extended element: *Downtime in min: Decimal.*
- Cancel the new model element Send Invoice and re-instantiate it
- Then in the newly instantiated model element we add 60 min by right clicking in the Send Invoice element from the canvas -> Model Element Attributes.

| Send Invoi         | ce D                                                                     | atatype                                                                  | Bridging Connector                                  | Semantic Mapping |  |
|--------------------|--------------------------------------------------------------------------|--------------------------------------------------------------------------|-----------------------------------------------------|------------------|--|
| Edit Datatype      | e Property                                                               |                                                                          |                                                     |                  |  |
| Insert new Dat     | atype Property                                                           |                                                                          |                                                     |                  |  |
| Downtime           | in min                                                                   | Ran                                                                      | ge:xsd:decimal                                      |                  |  |
| Cancel             |                                                                          |                                                                          |                                                     |                  |  |
|                    |                                                                          |                                                                          |                                                     |                  |  |
| Frocese            | Model ele                                                                | ement attril                                                             | Dutes                                               |                  |  |
| Frocese            | Model ele<br>ID: SendInvoice<br>Instantiation Ty                         | ement attril<br>272f5a941-8e9a-4<br>1pe: Instance                        | Dutes<br>Odc-b8ea-9df13599bb17                      |                  |  |
| Process<br>started | Model ele<br>ID: SendInvoice<br>Instantiation Ty<br>Relation             | ement attril<br>272f5a941-8e9a-4<br>17pe: Instance<br>Value              | Dutes<br>Dutes<br>Ddc-b8ea-9df13599bb17<br>Actions  |                  |  |
| Frocese            | Model ela<br>ID: SendInvoice<br>Instantiation Ty<br>Relation<br>Downtime | ement attril<br>272f5a941-8e9a-4<br>pe: Instance<br>Value<br>e_in_min 60 | Dutes<br>Ddc-b8ea-9df13599bb17<br>Actions<br>Remove |                  |  |

 60 min is a requirement, therefore the wanted cloud service should have up to 60 monthly minutes downtime. - To look at the downtime that was entered through the model, we can fire the following query:

PREFIX rdf: <http://www.w3.org/1999/02/22-rdf-syntax-ns#> PREFIX rdfs: <http://www.w3.org/2000/01/rdf-schema#> PREFIX bpaas: <http://ikm-group.ch/archimeo/bpaas#> prefix mod: <http://fhnw.ch/modelingEnvironment/ModelOntology#> prefix lo: <http://fhnw.ch/modelingEnvironment/LanguageOntology#>

SELECT ?downtime WHERE {

mod:SendInvoice\_72f5a941-8e9a-40dc-b8ea-9df13599bb17 lo:Downtime\_in\_min ?downtime

}

## 2 Exercise:

Create the query that retrieve the Cloud Services for the specified business process. Note that we are looking for Cloud Services that have a downtime less than 60 min.